# How to open and trade on demo account

Download

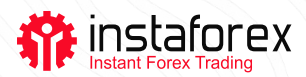

# How to open and trade on demo account

InstaForex clients can open a demo account by means of a broker or directly in the trading platform.

Below, you can find instructions for both variants.

#### 1. Open a demo account by means of a broker

• Fill in the registration form on the <u>demo account opening page</u> on the InstaForex website. Choose the currency and the sum of the virtual deposit.

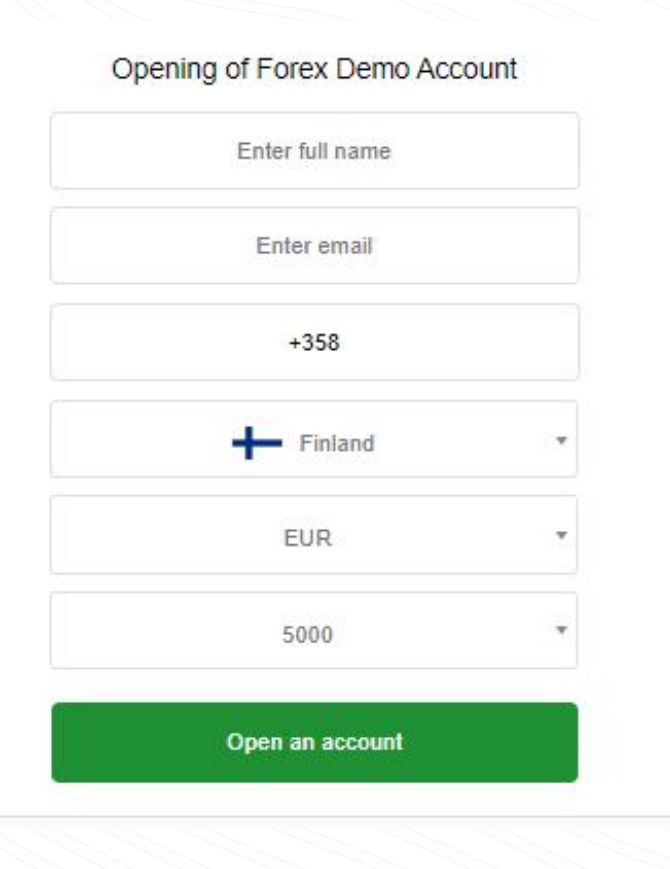

- Check your email for the account number as well as a login and password
- Download the MetaTrader4 trading platform and register
- Once the authorization is finished, you will get access to the demo account

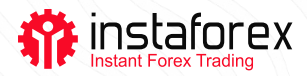

### 2. Open a demo account via a trading platform

Install <u>MetaTrader 4</u> on your computer or smartphone.

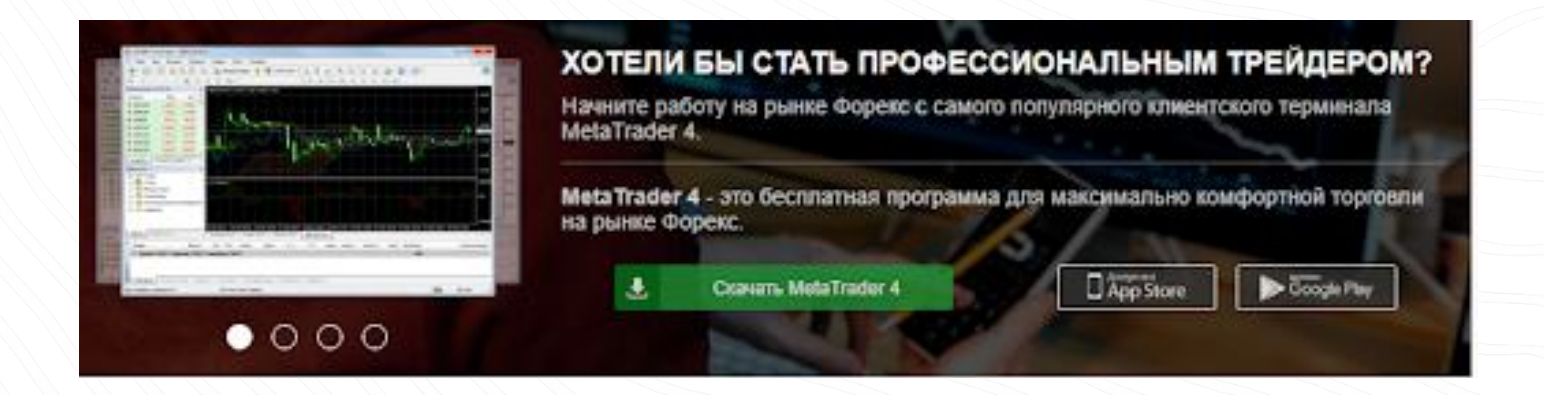

- Open a program and select Open a demo account.
- Fill in the registration form. Specify your personal data, account currency, sum, and leverage. Default settings are the following: leverage – 1:100, currency – USD, sum – 10,000 units.
- Confirm the registration.

#### PLEASE NOTE!

By email, you will get a login and password, which you should indicate every time you open a trading platform. Remember the data as it is very difficult and sometimes impossible to recover it.

| Name:         | John Newman          |               |           |                          |
|---------------|----------------------|---------------|-----------|--------------------------|
| Country:      | United Kingdom       | •             | State:    | London                   |
| City:         | London               |               | Zip code: | 145-157                  |
| Address:      | St John Street       |               |           |                          |
| Phone:        | +442055545852        |               | Email:    | newmanjohn 1989@gmail.co |
| Account Type: | forex                | •             | Currency: | USD                      |
| Leverage:     | 1:100 💌              |               | Deposit:  | 10000 👻                  |
|               | I agree to subscribe | to your newsk | etters    |                          |

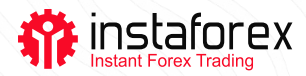

Opening a demo account takes just 5 minutes as it does not require verification. Once you register, start trading!

### HOW TO TRADE ON A DEMO ACCOUNT

- Open the trading platform on your computer or smartphone.
- Type in your login and password, which were sent to your email when registering.
- Pick a trading instrument, for instance, the EUR/USD currency pair.
- Open a sell order if the asset is expected to decline or a buy order if analysts anticipate a rise.
- Once the price reaches the target, close the trade.